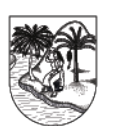

GOBERNACIÓN DE ANTIOQUIA República de Colombia

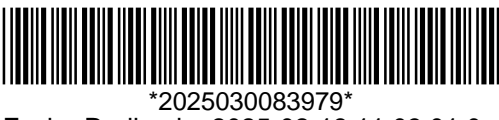

Fecha Radicado: 2025-02-18 11:03:01.0

# CIRCULAR

- **DE:** Secretaria de Educación
- PARA: Secretarios de Educación Municipal, Directores de Núcleo, Rectores, Directores Rurales, Coordinadores, Docente Orientador y Docentes de Aula nombrados en Propiedad, Provisionalidad en Vacancia Temporal y Definitiva de las Instituciones y Centros Educativos de los municipios no certificados del Departamento de Antioquia.
- **ASUNTO:** Orientaciones para el cargue de la hoja de vida y declaración de bienes y rentas en la plataforma **SIGEP II.**

El Sistema de Información y Gestión del Empleo SIGEP II, del Departamento Administrativo de la Función Pública, es una herramienta que sirve de apoyo a las entidades en los procesos de planificación, desarrollo y gestión del recurso humano al servicio del Estado.

De conformidad con el Decreto 1083 de 2015 establece en el "artículo 2.2.16.1. Declaración de bienes y rentas. Quien vaya a tomar posesión de un cargo público, deberá presentar la declaración de bienes y rentas, así como la información de la actividad económica privada" y el "artículo 2.2.16.4 (modificado por el Decreto 484 de 2017) establece en el artículo 2 lo siguiente: *Actualización de la declaración de bienes y rentas y de la actividad económica.* La actualización de la declaración de bienes y rentas y de la actividad económica será efectuada a través del Sistema de Información y Gestión de Empleo Público (SIGEP) y presentada por los servidores públicos para cada anualidad en el siguiente orden:

a) Servidores públicos de las entidades y organismos públicos de Orden Nacional entre el 1° de abril y el 31 de mayo de cada vigencia;

## b) Servidores públicos de las entidades y organismos públicos de Orden Territorial entre el 1° de junio y el 31 de julio de cada vigencia..."

Así las cosas, todo servidor público deberá tener registrada su hoja de vida con sus respectivos soportes y su declaración de bienes y rentas en el Sistema de Información y Gestión del Empleo Público – SIGEP II, previa habilitación por parte de la Dirección de Talento Humano. Al retiro del servicio la hoja de vida y la declaración de bienes y rentas y los soportes deberán desvincularse del empleo en el SIGEP II sin perjuicio del deber de conservar las hojas de vida por la respectiva entidad, acorde con las normas vigentes, lo anterior de conformidad con el Decreto 1083 de 2015 artículo 2.2.16.5 "Verificación. El jefe de la unidad de personal de las entidades, será responsable de verificar el cumplimiento de la presentación tanto de la declaración como de la información de la actividad económica en cada momento. El servidor público renuente a cumplir este requisito, será sancionado según el reglamento aplicable".

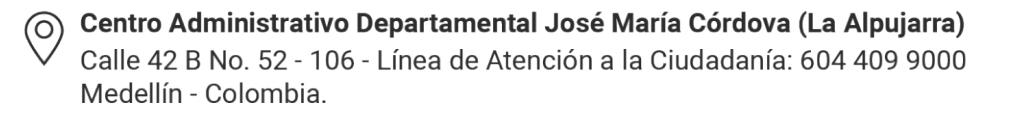

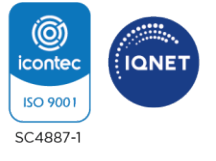

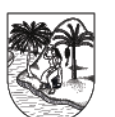

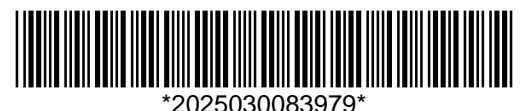

GOBERNACIÓN DE ANTIOQUIA República de Colombia

Dado lo anterior, la Secretaría de Educación de Antioquia se permite informar que es obligación de los docentes en propiedad, provisionalidad en vacancia temporal y definitiva y de los directivos docentes del nivel territorial, cargar y/o actualizar la hoja de vida y diligenciar la Declaración de Bienes y Rentas correspondiente a la vigencia 2024 a través del Sistema de Información y Gestión de Empleo Público – SIGEP II, **hasta el 31 de julio de 2025**.

Para dar cumplimiento a estas dos solicitudes, consistentes en cargar y/o actualizar la hoja de vida y diligenciar la declaración de bienes y rentas periódica se debe ingresar a la página web: <u>https://www.funcionpublica.gov.co/web/sigep2/ingresar</u>.

## **INGRESO AL SISTEMA**

# 1. INGRESO AL SISTEMA POR PRIMERA VEZ: PARA DOCENTES INACTIVOS EN SIGEP O QUE SE POSESIONAN POR PRIMERA VEZ EN SEDUCA

Pasos:

- ✓ Solicitar a rolsigepseduca@antioguia.gov.co la activación en la plataforma SIGEP II.
- ✓ La Dirección de Talento Humano Docente, a través del correo anteriormente mencionado le envía correo reportando la activación.
- ✓ La plataforma de la Función Pública envía un correo electrónico, con la dirección Sistema.empleo@Funcionpublica.gov.co, informando que ya se encuentra activo en la entidad y que proceda a restablecer la contraseña para su ingreso al sistema de información.
- Abra la cuenta que tiene registrada en la hoja de vida (Gmail, Outlook, Yahoo) y revise, la bandeja de entrada o en la bandeja de correo electrónico no deseado (Spam), y seleccione el mensaje enviado por Función Pública para la creación de su contraseña.

El usuario cuando ingresa por primera vez debe restablecer la contraseña, ya que en el momento que es activado y asociado en la entidad, el sistema establece una contraseña aleatoria y el usuario debe asignar una contraseña personal e intransferible que cumpla con los requisitos mínimos de seguridad.

|   | Agregar favorito                      |                                                                                   |                                                                                                    |  |  |
|---|---------------------------------------|-----------------------------------------------------------------------------------|----------------------------------------------------------------------------------------------------|--|--|
|   |                                       | ⊘ Resultados Filtrar ∨                                                            | Restablecer contraseña en SIGEP II                                                                                                    |  |  |
| ~ | Carpetas                              |                                                                                   |                                                                                                    |  |  |
| 2 | Bandeja de 3965                       | O sistema.empleo@funcionpublica.gov.co<br>Restablecer contraseña en SIG Mié 27/05 |                                                                                                    |  |  |
| 9 | Correo no des 24                      | Buenas tardes. Mensaje par Bandeja de ent                                         | Sigeri                                                                                                    |  |  |
| 2 | Borradores 26                         |                                                                                   | December 4                                                                                                    |  |  |
|   | Elementos enviad                      |                                                                                   | Duerias tardes,                                                                                                    |  |  |
| 8 | Elementos elimi 1                     |                                                                                   | Mensale para: Lucy Obando                                                                                                    |  |  |
| 3 | Archivo                               |                                                                                   |                                                                                                    |  |  |
| 3 | Notas                                 |                                                                                   | Usted ha solicitado el restablecimiento de su contraseña en sigep II. Se                                                                              |  |  |
|   |                                       |                                                                                   | ha generado autorización con código KC1uh/jLXK7eFHioITUzyg==.<br>Para ingresar una nueva contraseña baga click aquí                                   |  |  |
|   | Conversation Hist                     |                                                                                   |                                                                                                    |  |  |
|   | Carpeta nueva                         |                                                                                   | Recuerde que.                                                                                                    |  |  |
|   |                                       |                                                                                   | <ul> <li>La contraseña debe contener al menos una letra mayúscula, una<br/>letra minúscula, un número y un caracter especial tales como</li> </ul>    |  |  |
| 2 | Grupos *+@#\$%&/=_:,                  |                                                                                   | *+@#\$%&/=_:, sin espacios.                                                                                                    |  |  |
|   |                                       |                                                                                   | <ul> <li>Esta no debe superar la longitud de 15 caracteres y debe tener una<br/>longitud mínima de 8.</li> </ul>                                      |  |  |
| ₽ | Actualizar a                          |                                                                                   | <ul> <li>El enlace tiene vigencia hasta 04/06/2020 16:14:38 y puede ser<br/>utilizado solo una vez, si destro de este tiempo no realiza el</li> </ul> |  |  |
|   | Características de<br>Outlook Premium |                                                                                   | procedimiento debe solicitar de nuevo en enlace de<br>restablecimiento de contraseña.                                                                 |  |  |
|   |                                       |                                                                                   | Cordialmente,                                                                                                    |  |  |
| 9 | 🗇 🧬 …                                 | Hola angelita, de este man Elementos envi                                         | FUNCIÓN DÚDUCA                                                                                                    |  |  |

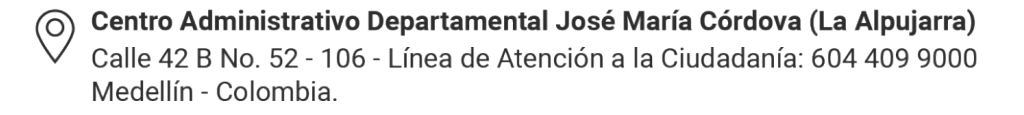

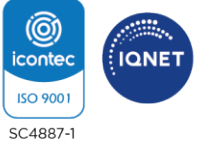

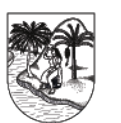

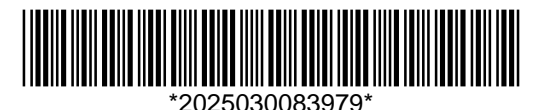

### GOBERNACIÓN DE ANTIOQUIA República de Colombia

Al abrir el mensaje enviado por el correo: sistema.empleo@funcionpublica.gov.co cuyo asunto hace referencia a "Restablecer contraseña en SIGEP II", encontrará las instrucciones y un enlace adjunto, en el que debes hacer Clic, para poder ingresar una nueva contraseña.

| Buenas tardes,                                                                                                    |
|----------------------------------------------------------------------------------------------------|
| Mensaje para: Servidor Público                                                                                                    |
| Usted ha solicitado el restablecimiento de su contraseña en SIGEP II. Se ha generado autorización con código mefhd6PYHuo2MxkQM/Qcaw==. Para ingresar una nueva contraseña haga                                                                                                    |
| Recuerde que:                                                                                                    |
| <ul> <li>La contraseña debe contener al menos una letra mayúscula, una letra minúscula, un número y un caracter especial tales como *+@#\$%&amp;!=_:, sin espacios.</li> <li>Esta no debe superar la longitud de 15 caracteres y debe tener una longitud mínima de 8.</li> <li>En enlace tiene vigencia hasta 09/02/2019 20:28:52 y puede ser utilizado solo una vez. Si dentro de este tiempo no realiza el procedimiento debe solicitar de nuevo en enlace de restablecimiento de contraseña.</li> </ul> |
| Cordialmente,                                                                                                    |
| FUNCIÓN PÚBLICA<br>Gobierno de Colombia - Función Pública<br>sistema empleo@funcionpublica.gox.co<br>PEX: (57+1) 739 58 56                                                                                                    |

Al hacer Clic en el enlace mencionado en el numeral anterior, encontrará un formulario "Restablecer Contraseña"

- En dicho formulario deberá:
- ✓ Ingresar y confirmar la nueva contraseña en los campos obligatorios marcados con asterisco.
- ✓ Hacer Clic en el botón "Ingrese", para que el sistema lleve a cabo el restablecimiento de la contraseña.

| SIGEPII / Ingresar al SIGEPII / Restablecer Contraseña   |                                           |
|----------------------------------------------------------|-------------------------------------------|
|                                                          |                                           |
|                                                          | Restablecer Contraseña                    |
|                                                          | · Kestubleeer contrasena ·                |
|                                                          | per ser ser ser ser ser ser ser ser ser s |
|                                                          | Datos Obligatorios *                      |
|                                                          | Número de Identificación                  |
|                                                          |                                           |
|                                                          |                                           |
|                                                          |                                           |
|                                                          | *Nueva Contraseña                         |
|                                                          |                                           |
| A REAL POINT DESCRIPTION OF A REAL POINT OF A REAL POINT | Ingrese una Contraseña                    |
|                                                          |                                           |
|                                                          | Confirmar Nueva Contrasena                |
|                                                          | $\odot$                                   |
|                                                          |                                           |
|                                                          |                                           |
|                                                          |                                           |
|                                                          | Ingrese Cancelar                          |
|                                                          |                                           |
|                                                          |                                           |
|                                                          |                                           |
|                                                          |                                           |
|                                                          |                                           |
|                                                          |                                           |

(O)

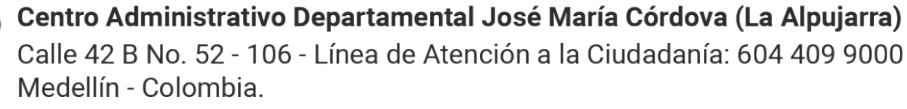

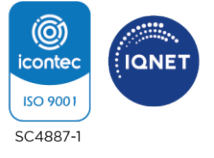

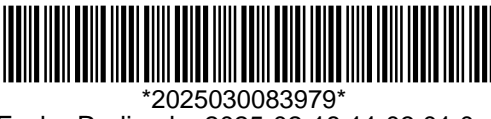

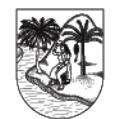

GOBERNACIÓN DE ANTIOQUIA República de Colombia

Nivel de Seguridad de la Contraseña:

El sistema cuenta con indicadores de color, que le muestran al usuario el nivel de seguridad de la contraseña ingresada, el usuario podrá seleccionar el botón "Con un ojo" para verificar la contraseña.

# 2. REQUISITOS PARA LA CONTRASEÑA

La contraseña que se vaya a utilizar en SIGEP II:

- ✓ Debe ser una contraseña Personal e Intransferible.
- ✓ Debe al menos tener una letra mayúscula, una letra minúscula, un número y un Carácter especial como \*/%\$#@ sin espacios.
- ✓ Debe tener mínimo 8 caracteres y máximo 16.

Si el usuario no existe o está inactivo o falta algún campo obligatorio la contraseña es inválida.

| • Iniciar Sesión •                | • Iniciar Sesión •                           |  |  |
|-----------------------------------|----------------------------------------------|--|--|
| Datos Obligatorios *              | Datos Obligatorios *                         |  |  |
| *Tipo de Documento                | *Tipo de Documento                           |  |  |
| Cédula de Ciudadanía 🗨            | Cédula de Ciudadanía 🗨                       |  |  |
| *Número de Identificación         | *Número de Identificación                    |  |  |
| 100000007                         | 64646363                                     |  |  |
| *Contraseña                       | 164646363' Usuario no existe<br>* Contraseña |  |  |
| Campo obligatorio sin diligenciar |                                              |  |  |
| ¿Olvidó su contraseña?            | ¿Olvidó su contraseña?                       |  |  |
| Ingrese                           | Ingrese                                      |  |  |

Si el proceso de cambio de contraseña resulta Exitoso, se visualizará en pantalla un mensaje de "El cambio de contraseña se completó de forma exitosa" y oprima el botón aceptar

# 3. HABEAS DATA - POLÍTICA DE PROTECCIÓN DE DATOS

- Cuando usted ya se encuentra en el sistema de información, este le mostrará una ventana con el habeas data o política de protección de datos, el cual es un derecho fundamental y su objetivo es proteger la intimidad personal y familiar, usted es libre de aceptar o no esta protección de datos.
- Si oprime el botón aceptar el sistema guarda la fecha y hora en la cual el usuario acepto esta política y quedará visible en la parte inferior derecha del sistema de información.

Centro Administrativo Departamental José María Córdova (La Alpujarra) Calle 42 B No. 52 - 106 - Línea de Atención a la Ciudadanía: 604 409 9000 Medellín - Colombia.

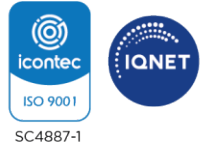

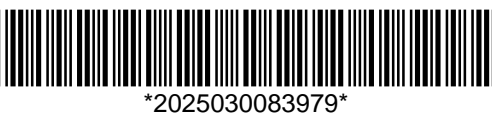

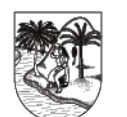

GOBERNACIÓN DE ANTIOQUIA República de Colombia

• El sistema valida el rol del usuario que ha ingresado por primera vez y muestra las opciones para éste, por primera vez solo puede ingresar un usuario que tenga rol o tipo de asociación asignada en el momento de la actividad de su usuario de Servidor Público o Contratista.

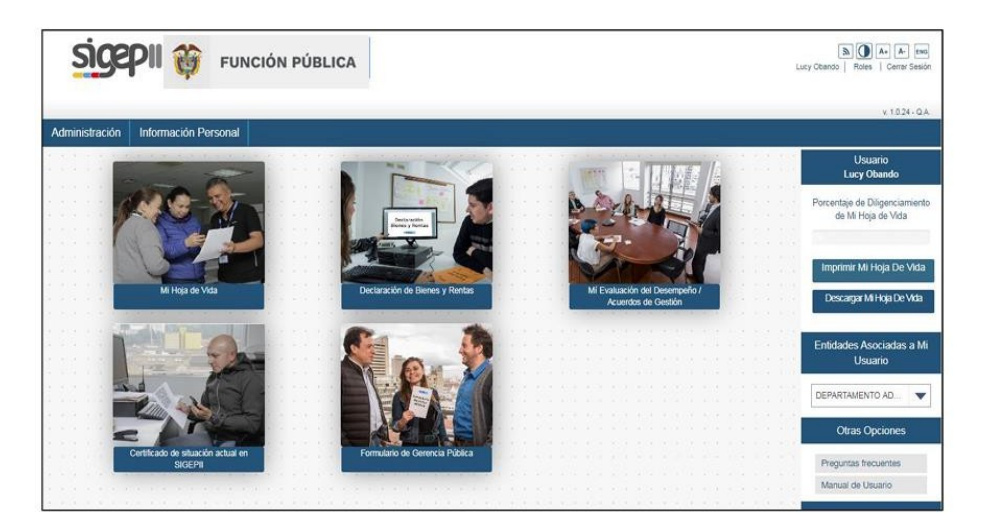

El usuario ya puede comenzar a hacer uso de las funcionalidades correspondiente según su rol.

# 3. CAMBIAR CONTRASEÑA PARA DOCENTES ACTIVOS EN SIGEP II

• Esta funcionalidad permite a los usuarios del sistema poder cambiar su contraseña o clave de acceso periódicamente, a través del mecanismo establecido.

### Pasos para Cambiar la Contraseña:

• Ingrese al Portal SIGEP II, utilizando cualquiera de las últimas versiones de los navegadores y seleccione en la barra de menús la opción ingresar.

Registre la siguiente información, asociada al formulario de iniciar sesión y oprima el botón ingresar.

| Sigepti ¿Que es | ? / Directorios - / SIGER                                                                    | en tritos / metrodane a tornetra / mories | 97)<br>       | <u>ie</u>                                                                        |
|-----------------|----------------------------------------------------------------------------------------------|-------------------------------------------|---------------|----------------------------------------------------------------------------------|
| 0               | ¿Qué del                                                                                     | <ul> <li>Iniciar Sesió</li> </ul>         | n•            | aseña?                                                                           |
|                 | Si ha olvidado su co<br>una nueva contrasi                                                   | Datos C                                   | bligatorios * | s mi contraseña". El sistema le asignará<br>tenga registrado en su hoja de vida. |
|                 | 20ué ha                                                                                      | *Tipo de Documento                        |               | electrónico no                                                                   |
| 2               | se encue                                                                                     | Seleccionar                               | •             |                                                                                  |
|                 | Si ha cuenta de con<br>administrador del si<br>veces) y solicite el ir                       | *Número de Identificación                 |               | a vigente, favor dirigirse al personal<br>2 contratos o quienes hagan sus        |
|                 | Modifica                                                                                     | "Contraseña                               |               |                                                                                  |
|                 | Si al ingresor al SIGEI<br>encuentro compos                                                  | Childé ou Contraccée?                     | Ф             | IMAGEN                                                                           |
|                 | experiencia laboral<br>su actualización o a<br>su institución habilit<br>registros correspon | Ingresar                                  |               |                                                                                  |

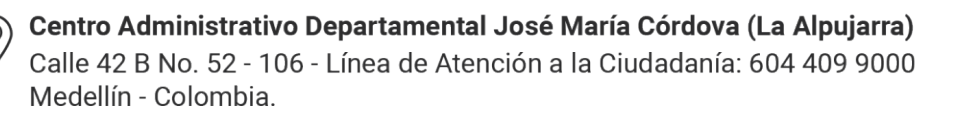

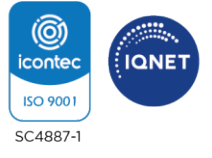

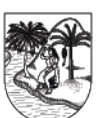

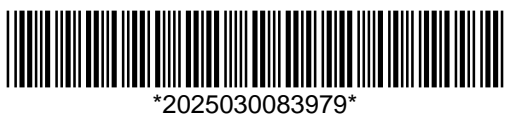

GOBERNACIÓN DE ANTIOQUIA República de Colombia

Siga la siguiente Ruta para acceder a la opción que permite el cambio de contraseña en el sistema: Administración / Usuario / Cambiar contraseña.

Para ello efectúe las siguientes acciones:

1. Ubíquese en la pestaña "Administración", situada en la parte superior izquierda de su pantalla.

- 2. Estando allí ubicado, el sistema le desplegará la opción "Usuario".
- 3. Seleccione en el menú desplegable la opción "Cambiar contraseña".

Al hacer Clic en el enlace "Cambiar contraseña", el sistema mostrará un formulario correspondiente a esta funcionalidad, tal y como se observa en la ilustración 15, en el que deberá diligenciar los campos obligatorios marcados con asterisco (\*)

#### **Restablecer Contraseña:**

Mediante esta funcionalidad el sistema permite asignar una nueva contraseña, en los casos en que el sistema bloquee un usuario, después del "N" intentos máximos permitidos para el ingreso o en caso de que un usuario haya olvidado su contraseña.

| sigepii                                                                                                    | G Seleccionar idioma                   | T A A A Buscor Q                                                                 |
|----------------------------------------------------------------------------------------------------|----------------------------------------|----------------------------------------------------------------------------------|
| 20ue es? / Directorios - / Side                                                                                 | • Iniciar Sesión •                     | aseña?                                                                           |
| Si ha olvidado su ci<br>una nueva contras                                                                       | Datos Obligatorios *                   | o mi contraseña". El sistema le asignará<br>tenga registrado en su hoja de vida. |
| 2 Sina cuenta de co                                                                                             | Seleccionar   Número de Identificación | a vigente, favor dirigine al personal                                            |
| veces) y solicite el<br>Modifico                                                                                | *Contraseña                            | r contratos o quienes nagon sus                                                  |
| 3 Si al Ingresar al SIG<br>encuentra campo<br>su actualización o<br>su institución habil<br>registros correspor | 201vidő su Contraseña?                 | Chat Virtual EVA +                                                               |

Si usted existe en el **SIGEP II** y se encuentra en estado "Activo", el sistema lo llevará a una nueva pantalla donde podrá restablecer la contraseña, diligencie los campos y presione el botón guardar.

Si la cuenta de correo electrónico que tiene en su hoja de vida ya no se encuentra vigente, informe al correo electrónico <u>rolsigepseduca@antioquia.gov.co</u> único medio para solicitar el ingreso al aplicativo **SIGEP II**.

Centro Administrativo Departamental José María Córdova (La Alpujarra) Calle 42 B No. 52 - 106 - Línea de Atención a la Ciudadanía: 604 409 9000 Medellín - Colombia.

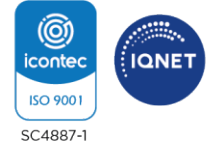

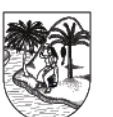

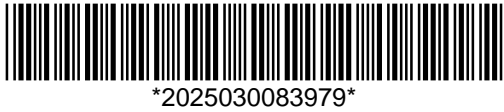

GOBERNACIÓN DE ANTIOQUIA República de Colombia

Al enviar su solicitud identifíquese enviando:

- 1. Apellidos y Nombres Completos
- 2. Fecha de Nacimiento
- 3. Tipo de Documento (Cédula de Ciudadanía o de Extranjería)
- 4. Número de Documento de Identidad
- 5. Número de celular
- 6. Institución Educativa en la que labora.
- 7. Municipio de ubicación de la Institución Educativa.

## HOJA DE VIDA

Realizar el cargue y/o actualización de la misma adjuntando los soportes solicitados en el aplicativo, para realizar la verificación y aprobación de la misma, y por último se realiza la vinculación del docente.

## **DECLARACIÓN DE BIENES Y RENTAS**

- Período a declarar: 01 de enero a 31 de diciembre del año 2024.
- Tipo de Declaración: Periódica
- Hacer una lectura comprensiva del Instructivo de la Función Pública
- Preparar y tener a la mano la siguiente documentación:
  - ✓ Certificado de ingresos y retenciones año gravable 2024.
  - ✓ Identificación de bienes muebles e inmuebles que figuran a nombre del Docente y Directivo docente a 31 de diciembre de 2024 y valor comercial de los mismos.
  - Número de cuentas corrientes o de ahorros, entidad financiera y saldo a 31 de diciembre de 2024 que figuran a nombre del Docente y Directivo docente.
  - ✓ Nombre de las entidades bancarias, cooperativas, fondos con los que han suscrito créditos (libre inversión, de vehículos etc.) a 31 de diciembre de 2024.

# FECHA DE CUMPLIMIENTO DE REQUISITO

Entre el **1° de junio y el 31 de julio del año 2025**, es obligación de todo docente y directivo docente del nivel territorial, cargar y/o actualizar la hoja de vida y diligenciar la declaración de bienes y rentas a través del Sistema de Información y Gestión del Empleo Público – SIGEP II.

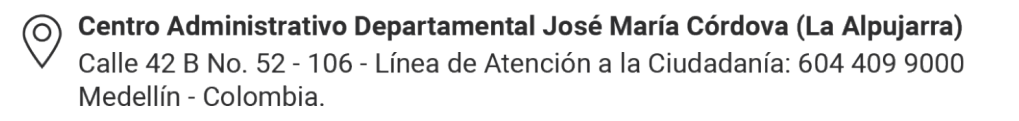

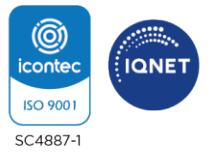

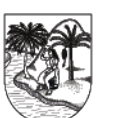

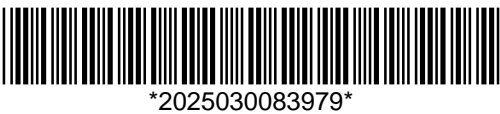

GOBERNACIÓN DE ANTIOQUIA República de Colombia

El docente y directivo docente, una vez realizado el cargue y/o actualización del formato único de hoja de vida y el reporte de bienes y rentas deberá enviar copia de éstos debidamente firmados y legibles, a través del **Sistema de Atención al Ciudadano (SAC)**, cabe aclarar que solo se necesita ser radicada una sola solicitud por docente, con el único fin de proceder a ingresarlos a la Historia Laboral.

Respetado docente, la creación o actualización de la hoja de vida y el diligenciamiento de la declaración de bienes y rentas en la plataforma del **SIGEP II**, es obligación y de responsabilidad exclusiva del docente y directivo docente; por su parte la Secretaria de Educación brindará apoyo, acompañamiento y verificará el cumplimiento de este requisito de ley.

La Secretaría de Educación asesora, exclusivamente para el aplicativo **SIGEP II**, a través del correo electrónico: **rolsigepseduca@antioquia.gov.co** a docentes y directivos docentes de los Municipios no certificados del Departamento de Antioquia, se solicita comedidamente no pedir ni enviar información a cuentas de correo diferentes. Adicional a lo anterior, no se brinda información a terceros, la información requerida será enviada únicamente al servidor que así lo solicita desde su correo personal.

Mauricio Almon R

MAURICIO ALVIAR RAMÍREZ Secretario de Educación

|                                                                                                    | NOMBRE                                                               | FIRMA             | FECHA      |  |  |  |
|----------------------------------------------------------------------------------------------------|----------------------------------------------------------------------|-------------------|------------|--|--|--|
| Proyectó:                                                                                                    | Yulieth Vanessa Garcia Arboleda, Auxiliar Administrativo Contratista | Volieth Farcia    | 13/02/25   |  |  |  |
| Revisó:                                                                                                    | Mónica María Beltrán Montoya, Líder Escalafón Docente                | minica Beltran M. | 13/02/2025 |  |  |  |
| Revisó:                                                                                                    | Maida Dionis Bedoya Leal, Abogados Asuntos Legales                   | March Bendy Lach  | 13/02/2025 |  |  |  |
| Revisó:                                                                                                    | María Liliana Mendieta, Directora de Asuntos Legales                 | -Purkup           | 13102125   |  |  |  |
| Revisó:                                                                                                    | Harrison Andrés Franco Montoya, Director Talento Humano              | . Teles           | 13-07-15   |  |  |  |
| Aprobó:                                                                                                    | Adrián Alexander Castro Álzate, Subsecretario administrativo         | A                 | 14-7-25    |  |  |  |
| Los arriba firmantes declaramos que hemos revisado el documento y lo encontramos ajustado a las normas y disposiciones legales vigentes y, por lo tanto. Bajo nuestra responsabilidad la presentamos para firmas |                                                                      |                   |            |  |  |  |

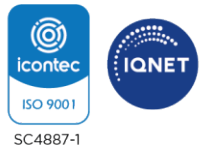

Centro Administrativo Departamental José María Córdova (La Alpujarra)
 Calle 42 B No. 52 - 106 - Línea de Atención a la Ciudadanía: 604 409 9000
 Medellín - Colombia.